# アンドロイド携帯で健康アプリ「えってこ」をご利用の方へ

歩数がカウントされないという不具合が発生しており、たいへん申し訳ございません。 以下の1番目から4番目までの操作により、歩数のカウントが回復します。 9/2にえってこのバージョンが新しくなりますので、9/1までに1~3つ目までの操作をしていただき 9/2になったら、4つ目の操作をしてください。

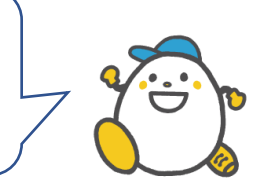

#### 1つ目 GoogleFit(グーグルフィット)のインストール、初期設定

インストールを行っていない場合はストアからインストールを行い、初期設定を行ってください。 これまでえってこを利用していて、GoogleFit で歩数がカウントできていた方は設定を行う必要はありません。

#### 2つ目 ヘルスコネクトのインストール、初期設定

Android14 未満をご利用の場合はストアからインストールを行い、初期設定を行って下さい。 Android14 以降をご利用の場合、スマホに標準でインストールされていますので、あらたにインストールの必要はござい ません。

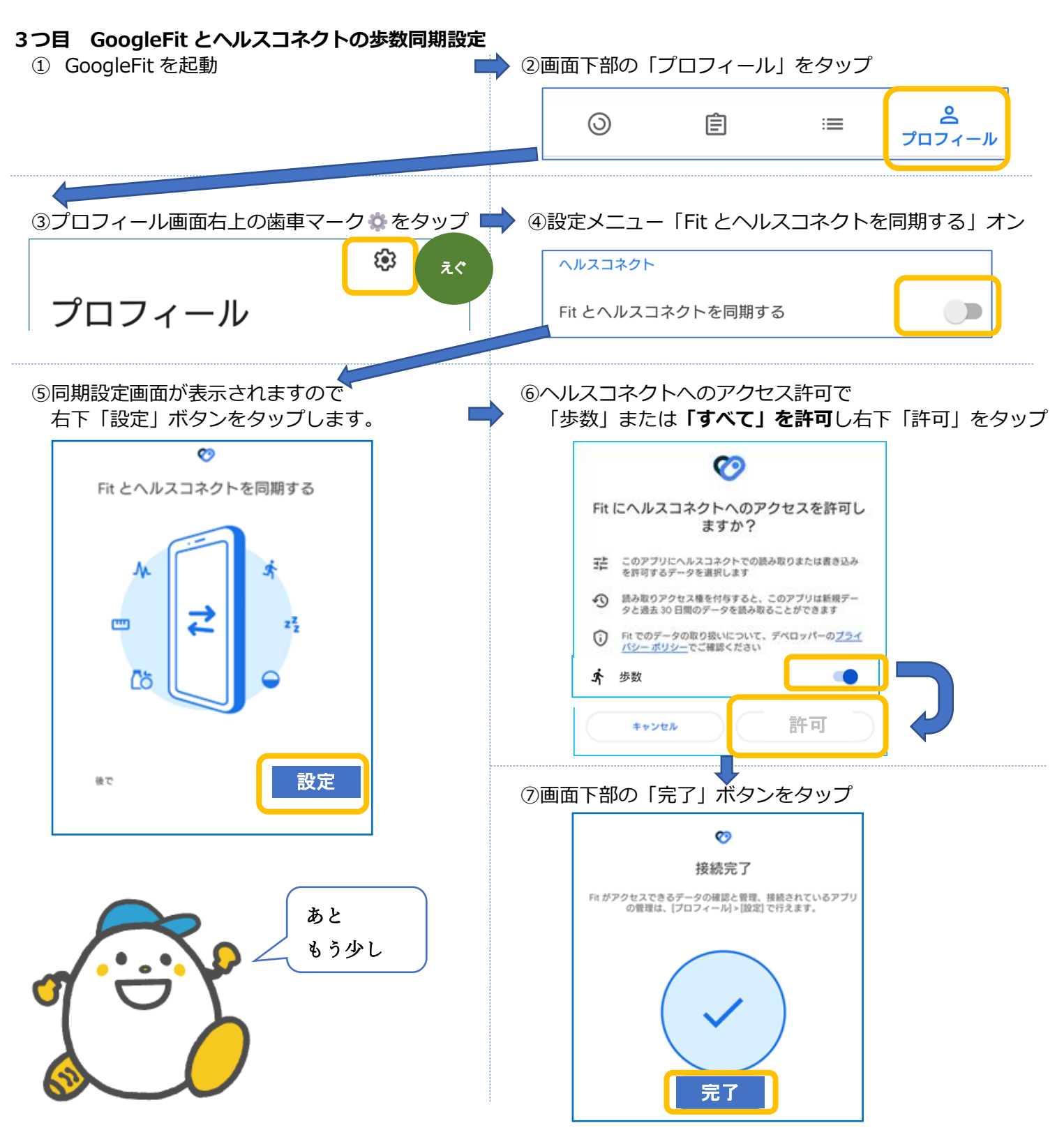

### ☆9/2 (月)に、えってこアプリの新しいバージョンがリリースされます。

## 9/2 以降に、新しい「えってこ」をダウンロードし(更新アプリダウンロードを自動設定の方は不要) 4 つ目の操作をお願いします。

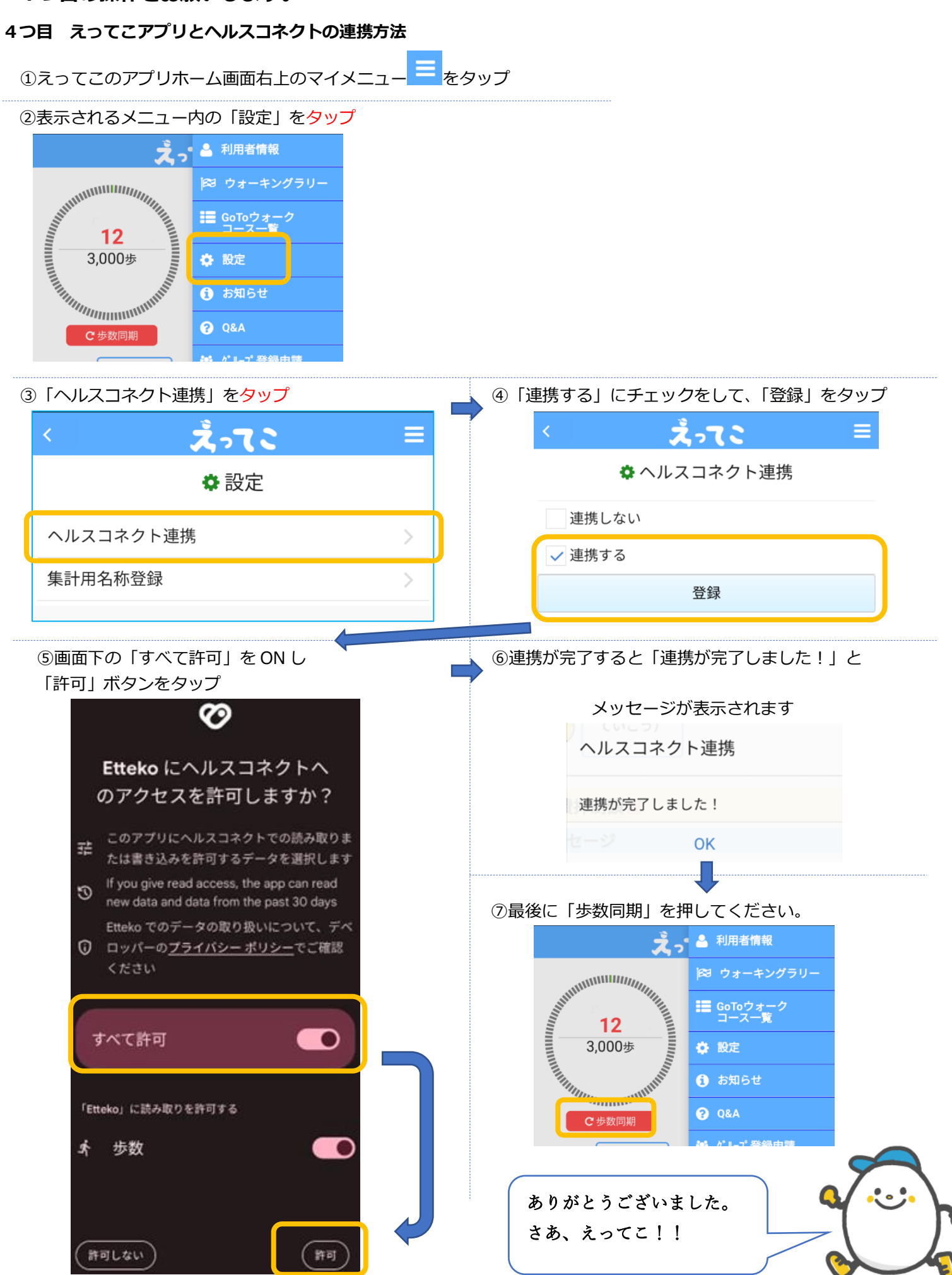